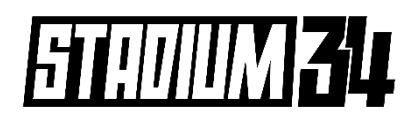

## **Shared Payments Guide for Teams**

- This is a step by step guide for teams to register for a league and process shared payments.
- 'Shared Payments' is a payment system that allows teams to share the total season fee equally, online through our Spawtz system.
- The organiser of the team needs to be the first player to start the process, they will then add the additional players and those players will be sent a link to pay.
- All players will have ONE WEEK from the point of team registration to make their payment.
- The organiser will then be responsible for any outstanding amount not paid by the other players after the initial week has expired.

### **STEP 1: REGISTRATION**

**1.1** - Go to the STADIUM 34 Spawtz web page (and choose the option **'register a team or as an individual'**. <u>https://stadium34.spawtz.com/External/Default.aspx</u>

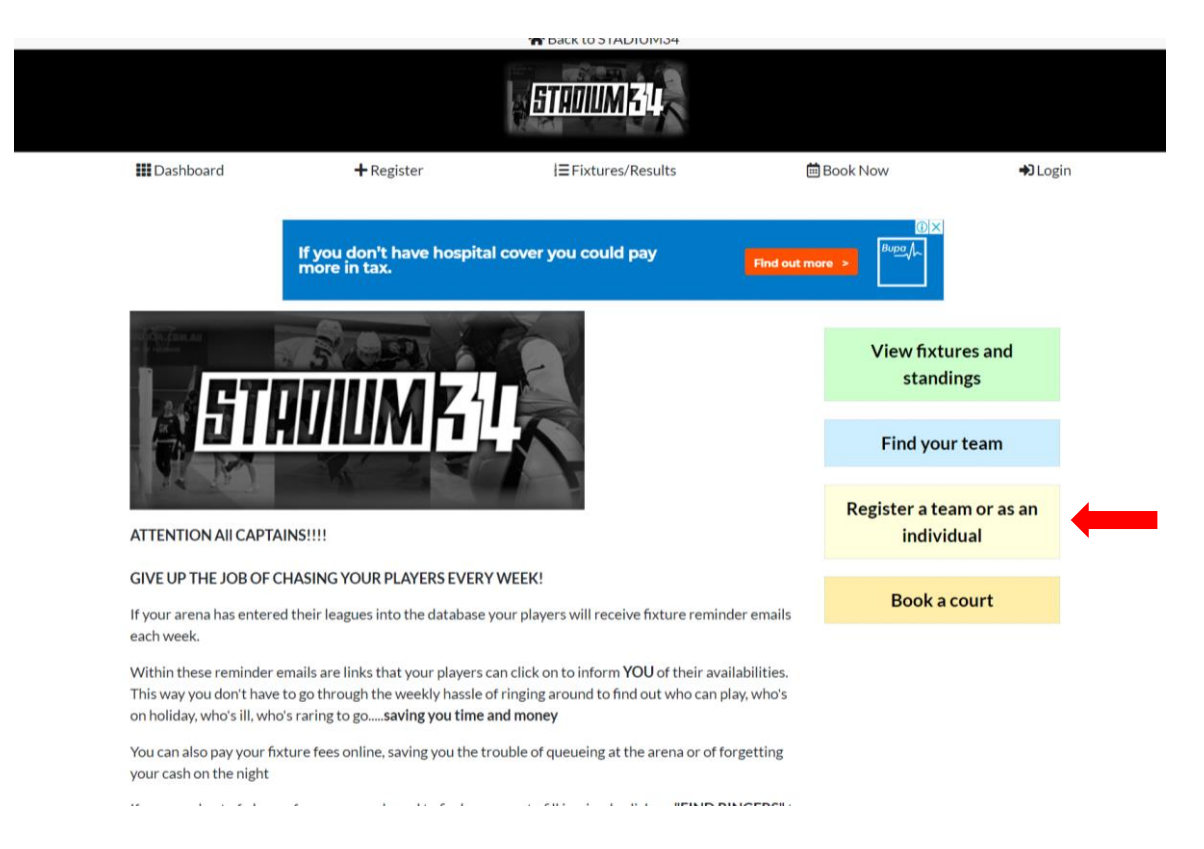

**1.2** – Choose the league you want to register for.

| GO TO MAIN SITE 🗲             |                |              |             |                |   |
|-------------------------------|----------------|--------------|-------------|----------------|---|
|                               |                |              |             |                |   |
| Filter                        |                |              |             |                |   |
| Region                        | Venue          | Sport        |             | Days           |   |
| All selected *                | All selected * | All selected | *           | All selected   | Ψ |
| Mens Premier League - Wi      | nter 2019      |              |             |                |   |
| Season start date: 19/06/2019 | Days: Thursday |              | Venue: [    | Demo Venue     |   |
| Register a te                 | am (500.00)    |              | Not open fo | or individuals |   |

**1.3 – SIGN IN** if you an existing user or **CLICK HERE TO REGISTER** if you are a new player wanting to enter a team.

| GO TO MAIN SITE >        |  |  |       |
|--------------------------|--|--|-------|
|                          |  |  |       |
| Email address:           |  |  |       |
|                          |  |  |       |
| Password:                |  |  |       |
| Remember me              |  |  |       |
| Forgotten your password? |  |  | Login |
| Click here to register   |  |  |       |

**1.4** – If you are a new player or team, you will need to fill in your details in the boxes provided and click 'create my account'. If you are an existing user, you will land on your Spawtz dashboard, as per normal.

| GO TO MAIN SITE 🗲                                                                                                    |                                                                     |
|----------------------------------------------------------------------------------------------------|---------------------------------------------------------------------|
|                                                                                                    |                                                                     |
| First Name                                                                                                    | Last Name                                                           |
| James                                                                                                    | Test                                                                |
| Email Address                                                                                                    |                                                                     |
| Jamesc@adline.com.au                                                                                                    |                                                                     |
| Password                                                                                                    |                                                                     |
|                                                                                                    |                                                                     |
| Mobile                                                                                                    |                                                                     |
| 044111111                                                                                                    |                                                                     |
| Terms & Conditions                                                                                                    |                                                                     |
| $\checkmark$ I have read the privacy policy and agree to the terms and conditions                                                               |                                                                     |
| ✓ I have read and agree to the terms and conditions and agree to receivi from Adline Media Pty Ltd or any of its related entities and partners. | ng fixture reminder notifications and other relevant communications |
| Our Privacy Policy tells you how we collect and use your personal info<br>admin@adline.com.au                                                   | rmation. If you require any further information please contact      |
| Create My Account                                                                                                    |                                                                     |

**1.5** – You will then arrive at your Spawtz Dashboard where you will **enter your team name**. You will see the option to pay **"your share"** or pay the **"full amount**".

You can choose to pay the full amount and collect each player share from them (externally – eg bank transfer, cash etc) **OR** you can let the Spawtz System do all the work for you!

| GO TO MAIN SITE >                                                  | C<br>DASHBOARD          |                          | ۲EAMS                   | BOOKINGS             | STATEMENTS |
|--------------------------------------------------------------------|-------------------------|--------------------------|-------------------------|----------------------|------------|
| Space Available in Mens Premier L                                  | eague - V               | Vinter 2                 | 019                     |                      |            |
| To confirm your place, please specify your team below and then pay | veither the depo        | sit of 100.00 or         | the full price of       | 500.00               |            |
| Team Name                                                          |                         |                          |                         |                      |            |
|                                                                    |                         |                          |                         |                      |            |
|                                                                    |                         |                          |                         |                      |            |
| Pay My Share (appr                                                 | oximately 50.00)*       |                          |                         |                      |            |
| 40 OF                                                              | 2                       |                          |                         |                      |            |
| Pay the full amo                                                   | unt of 500.00           |                          |                         |                      |            |
| * Yo                                                               | ur share will equal the | total league fee split e | equally between all the | e players you select |            |
|                                                                    |                         |                          |                         |                      |            |

## **STEP 2: PAYMENT**

**2.1** - If you click "**Pay Your Share**" you will arrive at the following page (see below). **DO NOT PANIC WHEN IT SHOWS THE FULL TEAM AMOUNT AS 'YOUR SHARE'.** 

Once you add your additional "Sharers" (the rest of the players on the team) the individual amount will continue to decrease based on the number of players you add.

| GO TO MAIN SITE >                                                                         | C<br>DASHBOARD | CALENDAR                | (Â)<br>TEAMS                                 | BOOKINGS | STATEMENTS |  |
|-------------------------------------------------------------------------------------------|----------------|-------------------------|----------------------------------------------|----------|------------|--|
| Other people who will share this cost<br>Click 'Add Sharer' to start sharing this payment |                | ۲<br>\$5                |                                              |          |            |  |
| Add Sharer                                                                                |                | (\$500.0<br>Pay my shai | 00/1+\$1.85 admin fee)<br>re and email the o | others   |            |  |

**2.2** – Add all your players and the amount of "Your Share" will decrease. The more players you add the cheaper it becomes!

To add a player - You will need each player's <u>Name</u> and <u>Email Address</u> to be able to add them.

| GO TO MAIN SITE >                     | C<br>DASHBOARD                  |            | (Å)<br>TEAMS       | BOOKINGS | STATEMENTS |  |
|---------------------------------------|---------------------------------|------------|--------------------|----------|------------|--|
|                                       |                                 |            |                    |          |            |  |
| Other people who will share this cost |                                 | Y          | our share          |          |            |  |
| ✓ Adam Test<br>adam@test.com.au       | <b>\$100.00</b><br>(\$500.00/5) | \$1        | <b>101.85</b>      |          |            |  |
| Bob Test                              | <b>\$100.00</b><br>(\$500.00/5) | Pay my sha | re and email the o | thers    |            |  |
| ✓ Tim Test<br>tim@test.com.au         | <b>\$100.00</b> (\$500.00/5)    |            |                    |          |            |  |
| Martin Test<br>martin@test.com.au     | <b>\$100.00</b><br>(\$500.00/5) |            |                    |          |            |  |
| 🌡 Add Sharer                          |                                 |            |                    |          |            |  |

#### 2.3 – Click the button "pay my share and email the others".

An email will then be sent to the rest of the players to pay 'their share' and you will arrive at the page below - you can then enter your card details and pay your contribution of the total payment.

# All players will have one week from the date of team registration to make their payments.

**Please note:** If your players do not pay their share before the specified date - then you will be responsible for their fees which will automatically be charged to your bank card. You can then collect payment from them not through the Spawtz System at a later date. Automatic emails will ensure your teammates do not forget to pay before the specified date.

#### As team captain or organiser your job is now done! Well done!

| GO TO MAIN SITE >                               |                                    | C<br>DASHBOARD                            |                                                                                                    | ណ្តុំ<br>TEAMS          | BOOKINGS        | STATEMENTS |  |  |  |
|-------------------------------------------------|------------------------------------|-------------------------------------------|----------------------------------------------------------------------------------------------------|-------------------------|-----------------|------------|--|--|--|
|                                                 |                                    | -                                         |                                                                                                    | -                       |                 |            |  |  |  |
| League Fee, Mens Premier League - Winte<br>2019 | r \$500                            | Card num                                  | iber                                                                                                    |                         |                 |            |  |  |  |
| Adam Test's share                               | (\$100)                            | MM/YY                                     |                                                                                                    | CVC/CVV                 |                 |            |  |  |  |
| Bob Test's share                                | (\$100)                            |                                           |                                                                                                    |                         |                 |            |  |  |  |
| Tim Test's share                                | (\$100)                            | l underst<br>automati                     | I understand that, should the others fail to pay, I will be<br>automatically charged for any outstanding balance on |                         |                 |            |  |  |  |
| Martin Test's share                             | (\$100)                            | Wednesd                                   | lay 26th February                                                                                                   |                         |                 |            |  |  |  |
| YOUR SHARE:                                     | \$101.85*                          | Pay                                       | y my share (\$101.8                                                                                                 | 85) and email the c     | others          |            |  |  |  |
|                                                 | includes transaction fee of \$1.85 | Your card details a<br>processed by our p | re never stored on our ser<br>ayment gateway provider                                                               | vers and your payment w | ill be securely | J          |  |  |  |

**NOTE** – If your players are not existing users or previously in our Spawtz System, they will receive an email to confirm their email address and complete their registration details before paying their share (see below).

| In order to use this email address on the Adline Admin website you must confirm that it is a valid address by clicking the link below: |
|----------------------------------------------------------------------------------------------------|
|----------------------------------------------------------------------------------------------------|

Click here to complete this invitation

Alternatively, please copy and paste this url into a web browser:

http://Australiandemo.spawtz.com/SpawtzApp/EmailConfirmation.aspx?U=14461&C=74198e55-6b33-423d-91f7-d9bf0848860c

Once this is completed, your players will then be brought to the Spawtz Dashboard where they can enter their details and create a password. They will then be able to process their share of the payment.

| GO TO MAIN SITE >                                          | C<br>DASHBOARD         |                   | ູ່ (ມີ)<br>TEAMS | BOOKINGS | STATEMENTS | Q<br>FIND RINGERS |  |
|------------------------------------------------------------|------------------------|-------------------|------------------|----------|------------|-------------------|--|
| has invited you to join the Adline Admin website. To accep | ot this invitation, pl | ease complete the | form below:      |          |            |                   |  |
| Confirm Your First Name :                                  |                        |                   |                  |          |            |                   |  |
| Confirm Your Last Name :                                   |                        |                   |                  |          |            |                   |  |
| Test<br>Gender :                                           |                        |                   |                  |          |            |                   |  |
| ● M ○ F<br>Email Address :                                 |                        |                   |                  |          |            |                   |  |
| Jamesc@adline.com.au Password :                            |                        |                   |                  |          |            |                   |  |
| Confirm Password :                                         |                        |                   |                  |          |            |                   |  |
| •••                                                        |                        |                   |                  |          |            | ]                 |  |
| Complete Invitation                                        |                        |                   |                  |          |            |                   |  |